## **Information Paper:**

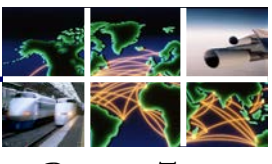

DEFENSE TRAVEL MANAGEMENT OFFICE

## Updating your Government Travel Charge Card Information in a DTS Travel Authorization with Unticketed Reservations

Introduction

This info paper outlines the steps for revising a SIGNED, un-ticketed Defense Travel System (DTS) travel authorization with updated Government Travel Charge Card (GTCC) information. Use these steps if the authorization has NOT been ticketed and includes either an expired GTCC or an invalid account number. To update your travel authorization, you will need to:

- 1) amend an existing unticketed travel authorization
- 2) update your profile to reflect your new GTCC information, and
- 3) route the amended travel authorization to the CTO so they receive your new form of payment for ticketing purposes.

Failure to complete these steps may result in your GTCC being declined when your local Commercial Travel Office (CTO) attempts to issue your airline ticket.

Amend travel authorization

1. Log onto DTS, then from the **Official Travel** menu, select **Authorizations/Orders** (Figure 1).

| Defense Travel System<br>A New Era of Government Travel |                             |     |                     |         |           |       |
|---------------------------------------------------------|-----------------------------|-----|---------------------|---------|-----------|-------|
| Official Travel V Official Trave                        | - Others 🔻 Traveler Setup A | dmi | nistrative 🔻        |         |           |       |
| Authorizations/Orders                                   |                             |     |                     |         |           |       |
| Vouchers                                                |                             |     | My Signed Documents |         |           |       |
| Local Vouchers                                          | DTMOCSD                     |     | Decument Name       | Current | Departure | Turne |
| Group Authorizations/Orders                             |                             |     | Document Name       | Status  | Date      | туре  |

Figure 1: DTMO Welcome Screen – Official Travel

2. When the Authorizations/Orders screen opens, select the **view/edit** or **amend** link next to the document to update (Figure 2).

| Authorizations / Orders                                                                                                    | s                           |                                 |                      |                      |                |                         |       |
|----------------------------------------------------------------------------------------------------|-----------------------------|---------------------------------|----------------------|----------------------|----------------|-------------------------|-------|
| Below is a list of your existing authorizations/orders. Please select the function (edit, print, etc.) corresponding to the appropriate authorization/order. |                             |                                 |                      |                      |                |                         |       |
| <u>Create New Authorization/Order</u> <u>Create Trip Template</u> <u>NEXT 25</u>                                                                             |                             |                                 |                      | <u>XT 25</u>         |                |                         |       |
| Existing Authorizations/Orders                                                                                                    |                             |                                 |                      |                      |                |                         |       |
| Sort by<br>Document Name                                                                                                    | Sorted by<br>Departure Date | <u>Sort by</u><br><u>Status</u> | Sort by<br>TA Number | View/Edit            | Print          | Remove /<br>Trip Cancel | Amend |
| EWSANDIEGOCA110914_A01                                                                                                    | 11/09/14                    | CTO BOOKED                      |                      | > <u>view / edit</u> | > <u>print</u> | > trip cancel           |       |

Figure 2: Authorizations/Orders Screen

Defense Travel Management Office

Updated December 2014

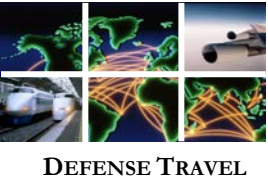

MANAGEMENT OFFICE

Amend travel authorization (Continued)

3. When the View-Edit screen opens, de-select the **Open Document VIEW-ONLY** check box, and then select **OK** (Figure 3). The authorization opens on the Trip Preview screen.

| View-Only                                                                |                                                                           |
|--------------------------------------------------------------------------|---------------------------------------------------------------------------|
| Click OK to open this travel docum<br>to go into adjustment for the docu | nent. If you uncheck VIEW-ONLY, you will be prompted for signature ument. |
| Open Document VIEW-ONLY                                                  |                                                                           |
|                                                                          | OK Cancel                                                                 |

Figure 3: View-Only Screen

4. Acknowledge the pop-up message by selecting OK (Figure 4).

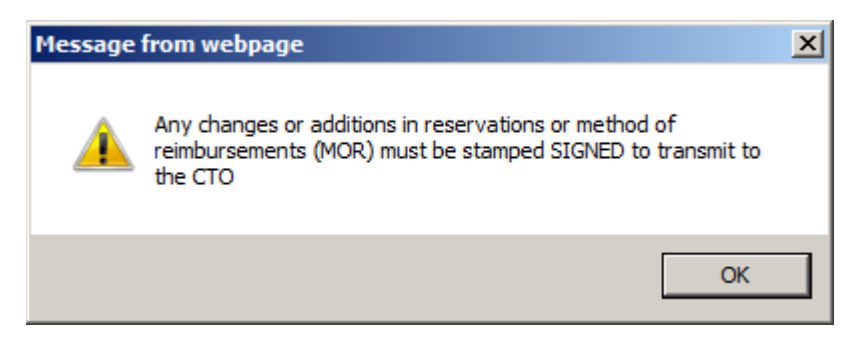

Figure 4: Acknowledge Message

5. Select Additional Options and then My Account Information (Figure 5).

| Logged In As: Eric T West                             | Document Name: EWSEATTLEWA04051     | 5_A01 Screen ID:   | 1110.1 Close Window<br>Help for this screen |
|-------------------------------------------------------|-------------------------------------|--------------------|---------------------------------------------|
| Traveler Name: Eric T West                            | Document Type: Authorization        |                    |                                             |
| A New Era of Government Travel                        | Itinerary Travel E                  | openses Accounting | Additional Options Review/Sign              |
| RETURN TO LIST                                        | Profile                             | Partial Payments   | Advances                                    |
|                                                       |                                     |                    |                                             |
| My Profile                                            |                                     |                    |                                             |
| > <u>My Preferences</u> > <u>My Additional Inform</u> | mation > ty Account Information > t | Ay TSA Information |                                             |

Figure 5: Additional Options - My Account Information

Defense Travel Management Office

Updated December 2014

This document is controlled and maintained on the www.defensetravel.dod.mil website. Printed copies may be obsolete. Please check revision currency on the web prior to use.

Update Your DTS Profile

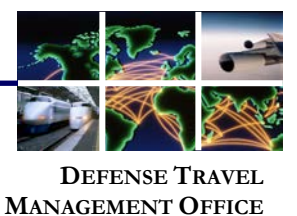

6. When the **My Account Information** screen opens, scroll down and update the GTCC details (Figure 6). If you have been re-issued an expiring card, you only have to change the **Expiration Date**. If this is a newly issued card, you will have to enter the **Account Number** as well.

While you are here, update any other information that has changed. It is very important to keep contact information current, particularly email addresses so you will continue to receive all communications related to your travel. For example, did you recently change to a "mail.mil" address?

When you have completed your updates, select **Save Changes to Permanent Traveler Information** (Figure 6).

7. Select Update Personal Information to save the changes (Figure 6).

|                                                           | nation below                                                      |                                                                |                         |  |  |  |
|-----------------------------------------------------------|-------------------------------------------------------------------|----------------------------------------------------------------|-------------------------|--|--|--|
| EFT and Credit Car                                        | d Accounts                                                        |                                                                |                         |  |  |  |
| Payment by Electro<br>access to an accou                  | nic Funds Transfer (EFT) is m<br>nt at a financial institution th | andatory unless the traveler<br>nat can receive EFT transmis   | does not have<br>sions. |  |  |  |
| If the following accou<br>account information f           | nt information is incorrect pl<br>rom your permanant traveler     | ease click on the link below t<br>r profile. Refresh Account D | o update your<br>Data   |  |  |  |
| Account Type                                              | Account Number                                                    | Routing Number                                                 | Expiration Date         |  |  |  |
| CHECKING                                                  | 101010101                                                         | 114000653                                                      |                         |  |  |  |
| GOVCC                                                     | 4242424242424242                                                  | 938917044                                                      | 03/31/2016              |  |  |  |
| Enter only one account with a routing number.             |                                                                   |                                                                |                         |  |  |  |
| GOVCC Account Num<br>GOVCC Expiration Da<br>(mm/dd/yyyy): | ber: 42424242424242424242424242424242424242                       |                                                                |                         |  |  |  |
| Checking Routing Nu                                       | mber: 114000653                                                   |                                                                |                         |  |  |  |
| Checking Account Number: 101010101                        |                                                                   |                                                                |                         |  |  |  |
|                                                           | Saving Routing Number:                                            |                                                                |                         |  |  |  |
| Saving Routing Numbe                                      |                                                                   | Saving Account Number:                                         |                         |  |  |  |
| Saving Routing Numbers                                    | er:                                                               |                                                                |                         |  |  |  |

Figure 6: My Account Information Screen

Defense Travel Management Office

Updated December 2014

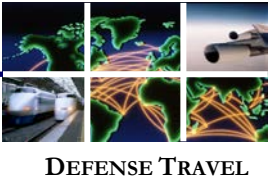

DEFENSE I RAVEL MANAGEMENT OFFICE

 To update the new form of payment for the travel authorization, the information must be provided to the CTO. To initiate this request, select **Travel** and then **Add New Flight** (Figure 7).

| Defense Travel System                      | Itir | nerary | Travel Exper | isës Accour | nting Additional Options | Review/Sign         |
|--------------------------------------------|------|--------|--------------|-------------|--------------------------|---------------------|
| RETURN TO LIST                             | Air  | Rail   | Rental Car   | Lodging     | Other Transportation     | Summary             |
| Trip Summary                               |      |        |              |             |                          |                     |
| Payment Information Final Trip Itinerary   |      |        |              |             | Email this Itinerary     | Print this Itinerar |
| Air Travel Payment Summary:                |      |        |              |             | Add New Flight           |                     |
| \$463.20 Total Cost (Including Taxes & Fee | es)  |        |              |             | View Flight Det          | ails                |

Figure 7: Travel – Add New Flight Screen

9. Enter trip **Departure Airport**, **Arrival Airport**, **Arrival Date**, and **Time** of trip from existing parameters of travel authorization. Select **Search** (Figure 8).

| logged In Ast Fric T West                                          | Document Name: EWSEATTLEWA040515 401                                                                                                   | Screen ID: 1070.1                                    | Close Window                           |
|--------------------------------------------------------------------|----------------------------------------------------------------------------------------------------|------------------------------------------------------|----------------------------------------|
| Traveler Name: Eric T West                                         | Document Type: Authorization                                                                                                    |                                                      | Help for this screen                   |
| Content of Covernment Travel Return to List                        | Itinerary Travel Expenses                                                                                                    | Accounting Additional                                | Options Review/Sign<br>rtation Summary |
| Air Travel                                                         | Air Travel                                                                                                    |                                                      |                                        |
| Modify Search<br>Please Note: A <mark>Red Star</mark> (*)          | Please select flights for 4/1<br>Washington Ronald Reagan<br>departing on 04/15.                                                       | 5/15 to DCA -<br>National Apt<br>/2015               | Skip This Flight                       |
| indicates a field is required.                                     | RESERVATIONS SUMMARY:                                                                                                    |                                                      |                                        |
| * Departure Airport (or city, state): 4/15/15                      | DCA-Washington Ronald Reagan National Apt<br>International Apt : 04/15/15 08:31 AM Arrive                                              | to SEA-Seattle/Tacoma<br>e: 01:04 PM                 |                                        |
| * Arrival Airport (or city, state):<br>DCA - Washington Ronald Rea | SEA-Seattle/Tacoma International Apt to DCA<br>Reagan National Ap : 04/17/15 08:00 AM Arri<br>CTO Assistance Requested - From: SEA-Sea | A-Washington Ronald<br>ive: 05:40 PM<br>attle/Tacoma |                                        |
| * Arrival or Departure:<br>Departure                               | International Apt To: DCA-Washington Ronal<br>Depart Date: 04/17/15 08:00 AM                                                           | d Reagan National Ap                                 |                                        |
|                                                                    | Error Message: Unable to map location '4/15/1<br>Request Assistance                                                                    | 5' to an airport<br>e in Booking Flights             |                                        |
| 08:00 AM                                                           | <u>P</u>                                                                                                    |                                                      |                                        |
| Search                                                             |                                                                                                    |                                                      |                                        |

Figure 8: Travel – Reservation Summary Screen

Defense Travel Management Office

Updated December 2014

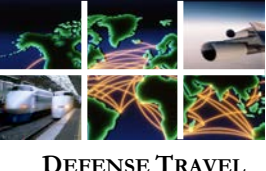

MANAGEMENT OFFICE

10. When the screen refreshes, select **Request Assistance in Booking Flights** on the Reservations Summary Screen (Figure 9).

| Air Travel                                                                                                    |
|----------------------------------------------------------------------------------------------------|
| Please select flights for 4/15/15 to DCA -<br>Washington Ronald Reagan National Apt<br>departing on 04/15/2015                                                                                                    |
| RESERVATIONS SUMMARY:                                                                                                    |
| AIR: \$463.20                                                                                                    |
| DCA-Washington Ronald Reagan National Ap to SEA-Seattle/Tacoma<br>International Apt : 04/15/15 08:31 AM Arrive: 01:04 PM<br>SEA-Seattle/Tacoma International Apt to DCA-Washington Ronald<br>Reagan National Ap : 04/17/15 08:00 AM Arrive: 05:40 PM<br>CTO Assistance Requested - From: SEA-Seattle/Tacoma<br>International Apt To: DCA-Washington Ronald Reagan National Ap<br>Depart Date: 04/17/15 08:00 AM |
| Error Message: Unable to map location '4/15/15' to an airport Request Assistance in Booking Flights                                                                                                    |

Figure 9: Reservations Summary Screen

11. The CTO Comments– Air screen opens (Figure 10). Update the CTO Comments field so that it ONLY contains the following text **"CTO, please assist traveler with: No** Assistance Needed. Update Form of Payment." Select Send Comments to CTO.

| Logged In As: Eric T West                                                                     | Document Name: EWSEATTLEWA040515_A01                  | Screen ID: 1503.1              | Close Window         |
|-----------------------------------------------------------------------------------------------|-------------------------------------------------------|--------------------------------|----------------------|
| Traveler Name: Eric T West                                                                    | Document Type: Authorization                          |                                | Help for this screen |
| A New Era of Governme                                                                         | System<br>nt Travel                                   |                                |                      |
| CTO Comments - Air                                                                            |                                                       |                                |                      |
| No Flight Selected<br>NOTE: Selecting this option will re<br>transaction fee to the Governmen | quire manual intervention by your Commercial Ti<br>t. | ravel Office and may result in | n a higher           |
| If necessary, add additional comments                                                         | to the CTO:                                           |                                |                      |
| CTO, please assist trave                                                                      | eler with: No Assistance Needed.                      | Update Form of Paym            | ent.                 |
|                                                                                               |                                                       |                                | $\sim$               |
|                                                                                               | Cancel CTO Assistance Send Comments t                 | • CTO                          |                      |

Figure 10: CTO Comments – Air Screen

12. **Sign** the authorization following standard DTS procedures. Re-signing your document will route it back to the CTO and your travel reservations will be updated with your new/updated GTCC information. If you have additional questions regarding this process, contact your local Defense Travel Administrator.

| Defense Travel Management Office                                                     | Updated December 2014           |
|--------------------------------------------------------------------------------------|---------------------------------|
| This document is controlled and maintained on the www.defensetravel.dod.mil website. | Printed copies may be obsolete. |
| Please check revision currency on the web prior to use.                              | · · · ·                         |